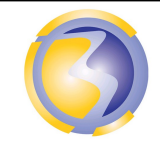

ACTIVIÉ DE FORMATION

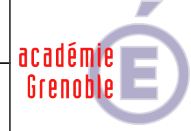

| Installation d'un serveur NetBSD.                                                                                                    |             |             |    |                                                              |                                                                                                    |                                                                |                                                                                                    |  |
|----------------------------------------------------------------------------------------------------|-------------|-------------|----|--------------------------------------------------------------|----------------------------------------------------------------------------------------------------|----------------------------------------------------------------|----------------------------------------------------------------------------------------------------|--|
| CONDITIONS D'EXERCICE - Moyens et Ress                                                                                                    |             |             |    | yens et Ress                                                 | sources                                                                                                    |                                                                | Niveau de maîtrise des savoir :                                                                                                    |  |
| 0                                                                                                    |             | A<br>B<br>C |    |                                                              | IK                                                                                                    |                                                                | Niveau 1 : Je sais de quoi je parle<br>Niveau 2 : Je sais en parler                                                                                                    |  |
| Internet                                                                                                    | Logiciel    | Doc         | PC | Outillages                                                   | Matériels                                                                                                    |                                                                | Niveau 3 : Je sais faire                                                                                                    |  |
| X                                                                                                    | X           | X           | X  |                                                              |                                                                                                    |                                                                | Niveau 4 : Je sais choisir                                                                                                    |  |
|                                                                                                    |             |             |    | ļ                                                            |                                                                                                    |                                                                | 1                                                                                                    |  |
| Activitės p                                                                                                    | protessionn | elles :     |    |                                                              | Compétences :                                                                                                    |                                                                |                                                                                                    |  |
| <ul> <li>A2-6 Test et validation des supports de transmission et d'énergie.</li> <li>A2-7 Mise en place, configuration, paramétrage, test, validation et mise en service des appareils, matériels et logiciels.</li> <li>A4-2 Actualisation des connaissances et mise à jour de la documentation.</li> <li>A4-4 Respect des obligations légales et réglementaires.</li> </ul> |             |             |    | ansmission et<br>étrage, test,<br>pareils,<br>mise à jour de | <ul> <li>C4-3 Effectuer les tests, certifier le support physique.</li> <li>C4-4 Installer, configurer, les éléments du système et vérifier la conformité du fonctionnement.</li> <li>C7-1 Gérer son temps d'intervention et les ressources.</li> </ul> |                                                                |                                                                                                    |  |
|                                                                                                    |             |             |    |                                                              | Savoir                                                                                                    | 's ass                                                         | ociés :                                                                                                    |  |
| DUREE : 3                                                                                                    | heures      |             |    |                                                              | S4-1<br>S4-2<br>S5-1<br>S5-4<br>S7-2<br>S7-4                                                                                                    | Les<br>Les<br>Insta<br>Mise<br>Com<br>Utilis<br>Mise<br>Veille | matériels.<br>logiciels.<br>allation du système.<br>e en service du système.<br>munication écrite.<br>sation de l'outil informatique.<br>e à jour de la documentation<br>e technologique. |  |

### <u>Objectifs</u> :

Installer un serveur avec des services réseau et une unité de stockage sécurisée.

### Moyens mis à disposition :

- Un PC hôte.
- Le logiciel VirtualBox.
- Une image ISO du disque d'installation de NetBSD serveur.
- Une station virtuelle sous Windows XP
- La procédure d'installation du serveur Unix.
- La procédure de d'installation et de configuration de l'unité de stockage.
- Un accès à internet pour la recherche des commandes Linux.

### Architecture de l'installation :

Réseaux Informatiques & Systèmes Communicants

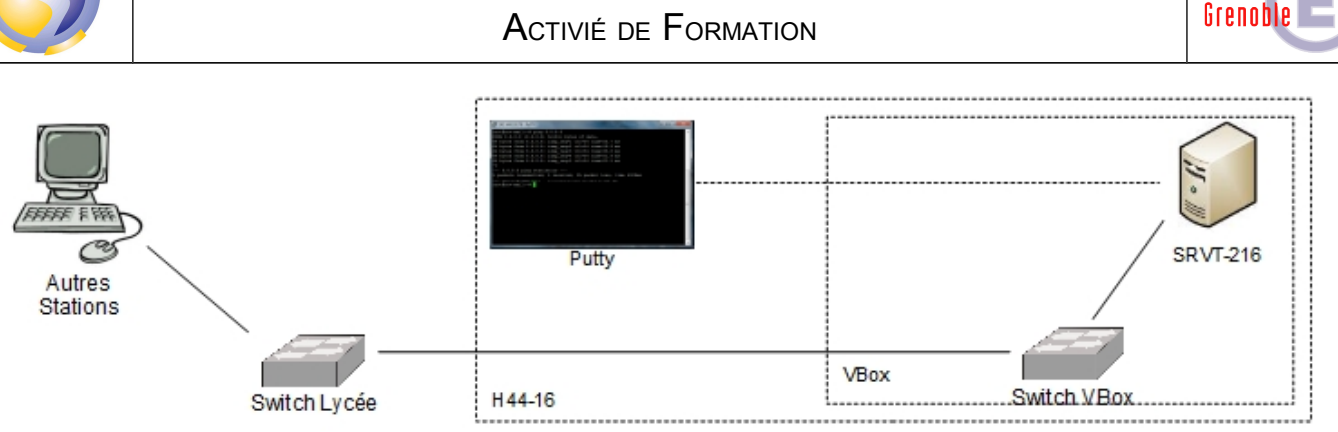

- A2-7 **Mise** en place, configuration, paramétrage, test, validation et mise en service des appareils, matériels et logiciels.
- C4-4 Installer, configurer, les éléments du système et vérifier la conformité du fonctionnement.

### Installation des éléments du système.

Suivre la procédure d'installation du serveur en annexe A.

Rédaction d'un compte rendu d'intégration matérielle faisant apparaître le choix, en les justifiant, de la capacité mémoire, disque dur et la configuration des cartes réseau, ainsi que le mot de passe faible et le non chiffrement du dossier personnel.

#### Configuration des éléments du système :

Suivre la procédure de configuration du serveur en annexe B.

#### Vérification de la conformité du fonctionnement :

Se reconnecter à distance avec l'utilitaire PuTTY.

Vérifier le nom d'hôte.

Vérifier la configuration de la deuxième carte réseau

Faire un ping sur la station H44-xx à partir du serveur bpsen2xx

Faire un ping sur le serveur bpsen2xx à partir de la station H44-xx

Éteindre correctement la machine virtuelle.

Rédaction un compte rendu de test.

Enregistrer l'ensemble des 2 comptes rendus dans un fichier au format PDF sous le nom NetBSD-Bxx.pdf où xx désigne le n° de poste sur 2 chiffres (de 01 à 15).

Le poster dans le dossier Devoirs sur le compte FTP srv-bpsen.

académie

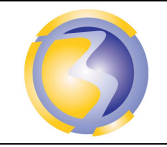

Activié de Formation

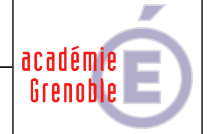

## Annexe A Procédure d'installation du serveur :

Installation de la machine virtuelle :

| Général :                              | Onglet Basic :                | Nom :<br>Type :                                              | NetBSD-1SNB<br>BSD                                            |                |
|----------------------------------------|-------------------------------|--------------------------------------------------------------|---------------------------------------------------------------|----------------|
| Système :                              | Onglet Carte mère :           | Version :<br>Mémoire vive :                                  | NetBSD (64 bits)<br>512 Mo                                    |                |
| Réseaux :                              | Onglet Carte 1 :              | Ordre d'amorçage : HD C<br>Mode d'accès réseau :<br>Avancé : | D Reseau Disquette<br>Accès par pont.<br>Type de carte : PCne | t-FAST III     |
|                                        | Onglet Carte 2 :              | Mode d'accès réseau :<br>Avancé :                            | Accès Réseau intern<br>Type de carte :                        | PCnet-FAST III |
| Stockage :                             | Disque dur 1<br>Lecteur de CD | Créer un disque virtuel.<br>Associer Z:\ISOs\NetBSD          | Options par défaut.<br>-9.2-amd64.iso                         |                |
| Installation du serveu                 | ur sur la machine virtue      | lle. Démarrer la machine vi                                  | irtuelle.                                                     |                |
| Messages d'installati                  | ion :                         |                                                              |                                                               |                |
| Choisir d: Me                          | essages d'installation er     | n français                                                   |                                                               |                |
| Type de clavier :                      |                               |                                                              |                                                               |                |
| Choisir I: Frei                        | nch                           |                                                              |                                                               |                |
| Programme d'installa                   | ation :                       | r (la) dia sura dura                                         |                                                               |                |
| Choisir a: ins                         | italiation de NetBSD su       | r (ie) disque dur                                            |                                                               |                |
| Choisir h. Ou                          | inuer :                       |                                                              |                                                               |                |
| Sur quel disque voul                   | ez-vous installer NetBS       | D ?                                                          |                                                               |                |
| Choisir a: wd                          | 0                             |                                                              |                                                               |                |
| Puis choisir a                         | a: Guid Partition Table       |                                                              |                                                               |                |
| Puis choisir a                         | a: C'est la bonne géomé       | etrie                                                        |                                                               |                |
| Puis choisir b                         | : Use default partion s       | izes                                                         |                                                               |                |
| Puis choisir x                         | :: Validez                    |                                                              |                                                               |                |
| Ensuite chois                          | sir x: Taille et options de   | es partitions valides                                        |                                                               |                |
| Et enfin chois                         | sir b: Oui                    |                                                              |                                                               |                |
| Sélection du progran                   | nme de démarrage :            |                                                              |                                                               |                |
| Choisir a: Co                          | nsole du Blos (ou g: Co       | onservez)                                                    |                                                               |                |
|                                        | tallation cans X11            |                                                              |                                                               |                |
| Chuisii D. Ins<br>Sélection du média c | lanation saits ATT            |                                                              |                                                               |                |
| Choisir a: CD                          | )-ROM                         |                                                              |                                                               |                |
| Attendre la fin de l'ex                | traction des composan         | ts sélectionnés                                              |                                                               |                |
| Appuyez sur la touch                   | ne entrée pour continue       | r                                                            |                                                               |                |
| Choisir a: Configurer                  | le réseau :                   |                                                              |                                                               |                |
| Quelle interfa                         | ace doit être utilisée: Ch    | ioisir a: <b>pcn0</b>                                        |                                                               |                |
| Type de rése                           | au (média) : Appuyez s        | ur entrée puis choisir a: Oui                                | puis encore a: Oui et enc                                     | core a: Oui    |
| Choisir b: Fuseau ho                   | raire :                       |                                                              |                                                               |                |
| <b>C</b> hoisir Europ                  | pe puis Europe/Paris pu       | iis Quitter                                                  |                                                               |                |
| Choisir d: Changer le                  | e mot de passe "root" :       |                                                              |                                                               |                |
| <b>C</b> hoisir a: Ou                  | i Puis entrez <b>bpsenxx</b>  | (ou <b>xx</b> est le n° de poste su                          | r 2 chiffres (de 01 à 15))                                    |                |
| Choisir e: Activer l'in                | stallation de paquetage       | s binaires                                                   |                                                               |                |
| Choisir x : Ins                        | staller pkgin et mettre à     | jour le sommaire des paque                                   | etages                                                        |                |
| Choisir g: Activer ssh                 | nd                            |                                                              |                                                               |                |
| Choisir X: Configurat                  | ion terminee                  |                                                              |                                                               |                |
| GOOISILO RECEDANCE                     | -погонатент                   |                                                              |                                                               |                |

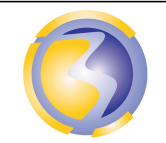

Activié de Formation

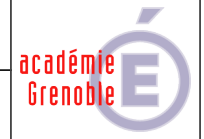

### <u>Annexe B</u>

### Procédure de configuration du serveur :

Se connecter au du serveur avec la console :

Permettre à l'utilisateur "root"de se logger à distance avec un client SSH.

Éditer le fichier de configuration du serveur SSH avec l'éditeur par défaut VI.

Passer en mode insertion.

Modifier ce fichier pour permettre à l'administrateur root de se connecter à distance.

Sortir du mode édition. Enregistrer les modifications et quitter l'éditeur.

Redémarrer le service SSHD.

Fermer la session console.

Se connecter à distance avec l'utilitaire PuTTY.

Changer le nom de l'hôte.

Créer un fichier appelé myname dans le dossier /etc.

Passer en mode insertion

Inscrire **bpsen2xx** (ou **xx** est le n° de poste sur 2 chiffres (de 01 à 15)) dans ce fichier.

Sortir du mode édition.

Enregistrer les modifications et quitter l'éditeur.

Configuration de la deuxième carte réseau :

(https://connect.ed-diamond.com/GNU-Linux-Magazine/glmf-120/a-la-decouverte-de-netbsd-saison-1-episode-2)

Se connecter à distance avec l'utilitaire PuTTY.

Vérifier la prise en compte du changement du nom de l'hôte.

La deuxième carte s'appelle donc pnc1 et son adresse doit être 192.168.xx.1

où **xx** désigne le n° de poste (de 1 à 15).

Redémarrer le service réseau.

Le redémarrage du service réseau interrompt la session PuTTY, il faut donc la relancer.

Vérifier le nom d'hôte.

Vérifier la configuration de la deuxième carte réseau.

| Documentation officielle :    | https://www.netbsd.org/                         |
|-------------------------------|-------------------------------------------------|
| Aller dans Docs et Guide :    | https://www.netbsd.org/docs/guide/en/index.html |
| Autre doc importante : https: | https://man.netbsd.org/                         |
| Aller à :                     | https://man.netbsd.org/NetBSD-9.2/afterboot.8   |

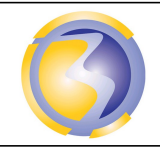

ACTIVIÉ DE FORMATION

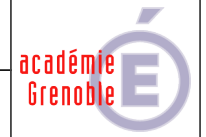

# <u>Annexe C</u>

## Tests et validation

| Démarrage de la VM                                      | /1  |
|---------------------------------------------------------|-----|
| Fuseau horaire correct                                  | /1  |
| MdP correct                                             | /1  |
| Installation pkgin                                      | /1  |
| Installation sshd                                       | /1  |
| Nom de la machine virtuelle                             | /1  |
| Taille de la mémoire interne et de la mémoire de masse. | /2  |
| Configuration matérielle des 2 cartes réseaux.          | /2  |
| Déconnexion console.                                    | /1  |
| Connexion à distance.                                   | /1  |
| Nom de l'hôte.                                          | /1  |
| Adresse de la deuxième carte réseau.                    | /2  |
| Total                                                   | /15 |

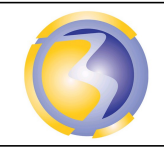

ACTIVIÉ DE FORMATION

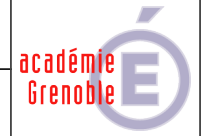

## <u>Annexe D</u>

# Barème de notation du compte rendu

| Identification, format et dossier de dépôt du fichier                  | -3  |
|------------------------------------------------------------------------|-----|
| Identification du document, de l'auteur du document. Pagination        | -3  |
| Justification du choix de la capacité de la mémoire et du disque dur   | /4  |
| Justification du choix du mode d'accès de la première carte réseau     | /1  |
| Ouverture du fichier de configuration de OpenSSH avec l'éditeur natif  | /1  |
| Passage en mode insertion dans l'éditeur                               | /1  |
| Modification du fichier de configuration                               | /1  |
| Sortie du mode insertion                                               | /1  |
| Sauvegarde des modifications                                           | /1  |
| Fermeture du fichier                                                   | /1  |
| Récupération de l'adresse IP de la première carte réseau               | /1  |
| Redémarrage du serveur.                                                | /1  |
| Ouverture d'une session à distance.                                    | /2  |
| Création du fichier de configuration de la deuxième interfaces réseau. | /1  |
| Configuration de la deuxième carte réseau                              | /3  |
| Redémarrage du service réseau                                          | /1  |
| Vérification du nom d'hôte                                             | /1  |
| Vérification de la configuration de la deuxième carte réseau           | /1  |
| TTL du premier ping                                                    | /2  |
| TTL du deuxième ping                                                   | /2  |
| Total                                                                  | /25 |